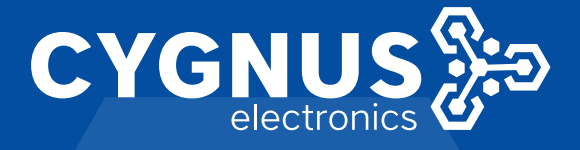

## GUIA DE INSTALACION Y PROGRAMACION DEL PANEL CYGNUS-C.NORD

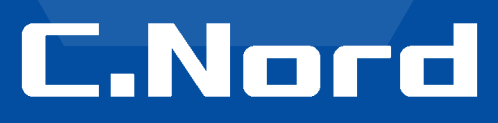

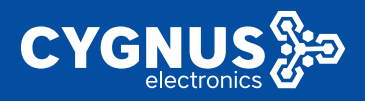

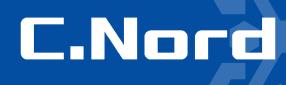

### Guía técnica para la instalación y configuración de los equipos y software de Cygnus - C.Nord

Primero que nada nos gustaría agradeceles mucho por haber adquirido nuestro equipo de prueba. Esperamos que nuestros productos les satisfagan.

#### Contenido

- 1. Configuración de los paneles y sensores inalámbricos
- 1.1 Configuración del panel híbrido Nord GSM WRL mediante el software Hubble
- 1.1.1 Adición de los sensores inalámbricos al panel
- 1.2 Configuración del panel inalámbrico Nord GSM Air mediante el software Hubble
- 1.2.1 Adición de los sensores inalámbricos al panel
- 2. Instalación y configuracion del software Security Center
- 2.1 Instalación del Microsoft SQL Server 2017 Express
- 2.2 Configuración del Microsoft SQL Server 2017 Express
- 2.3 Configuración del Firewall de Windows Defender
- 2.4 Instalación del Security Center
- 2.5 Configuración y puesta en macrha del Security Center
- 2.5.1 Configuración del Administrador de eventos
- 2.5.2 Adición de nuevos objetos en Administrador de objetos
- 2.5.3 Activación de MyAlarm para el nuevo objeto
- 2.5.4 Software **Operador de guardia** y funciones básicas
- 2.5.5 Acceso remoto al objeto mediante Virtual Expert
- 2.5.5.1 Configuración remota del panel mediante la interfaz web del técnico
- 2.5.5.2 Actualización masiva de los firmwares de los paneles

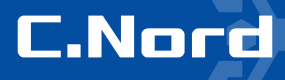

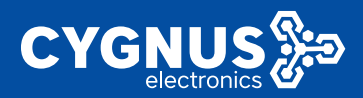

1. Configuración de los paneles y sensores inalámbricos

#### 1.1 Configuración del panel híbrido Nord GSM WRL

1. Abrir la carcasa del panel y conectar el cable de alimentación a las entradas L y N

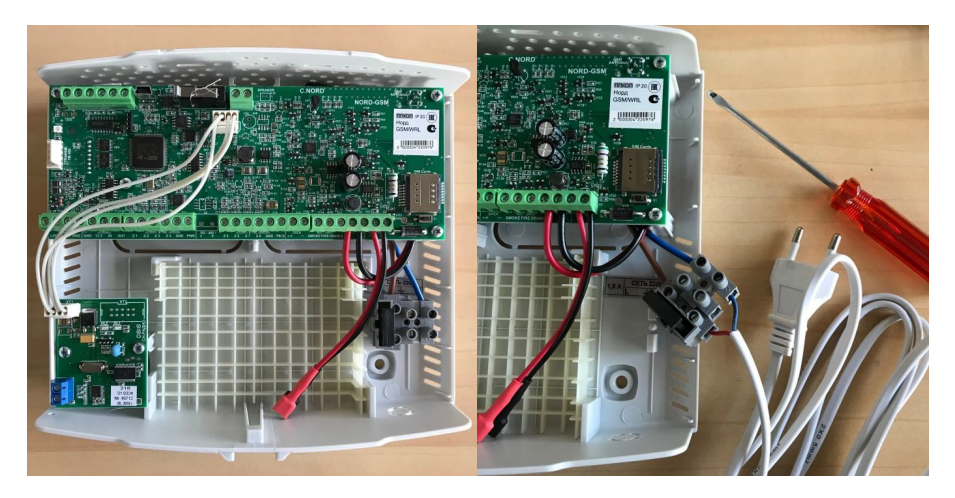

2. Insertar el 1-er chip SIM con datos Internet activados en la entrada principal que se encuentra más cerca a la placa

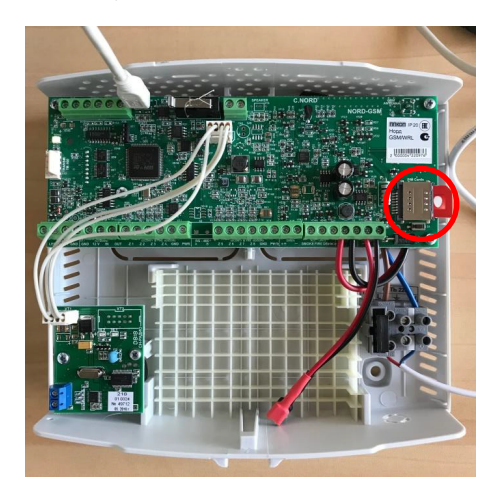

3. Insertar (opcionalmente) el segundo chip SIM con datos Internet activados en la entrada de respaldo que se encuentra por encima de la entrada principal

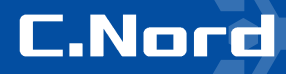

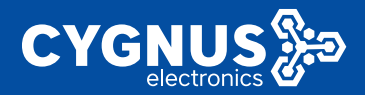

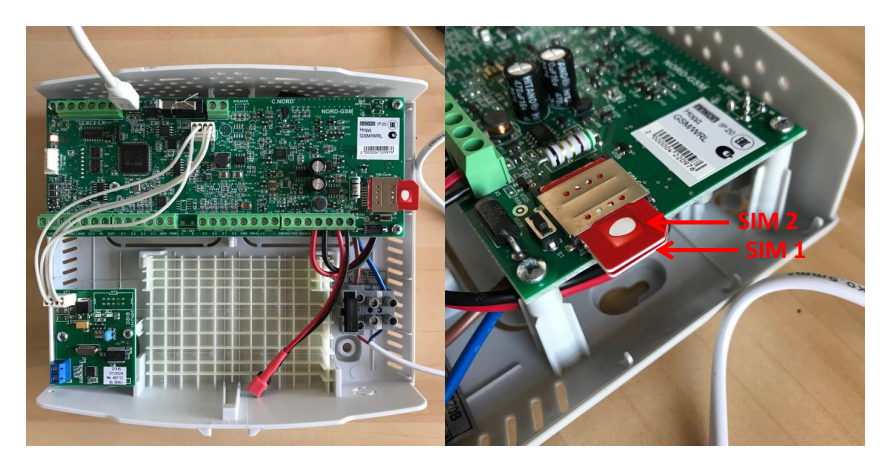

- 4. Encender el panel
- 5. Insertar el cable micro-USB en la entrada en la placa del panel y conectarlo al puerto USB de la PC

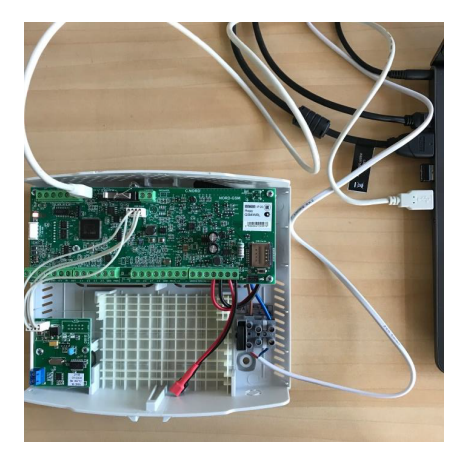

- 6. Descargar la versión actual del software Hubble: http://files.cnord.ru/support/soft/hubble-14.7.zip
- 7. Extraer el fichero "hubble-XX.X.zip" en el directorio raíz del disco C:\

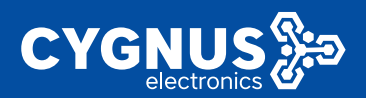

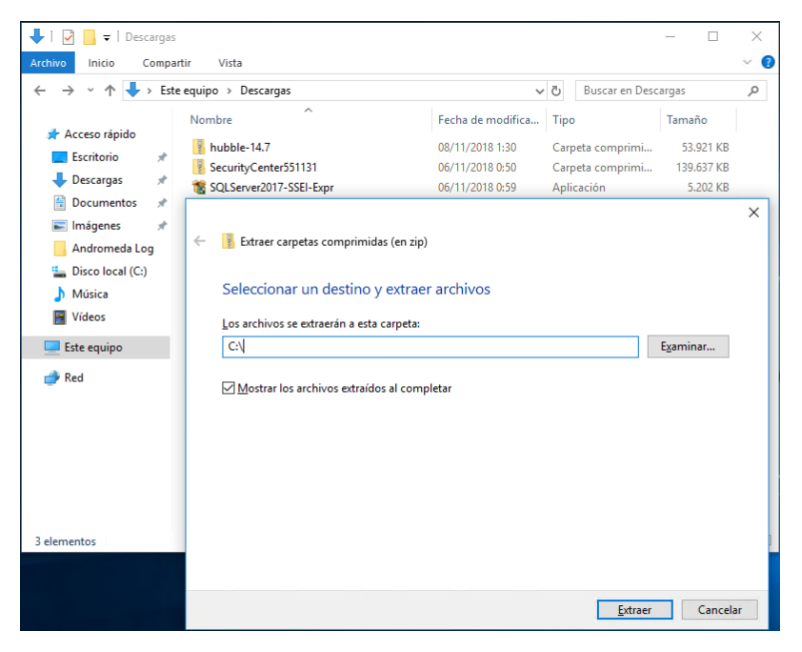

#### 8. Ejecutar el archivo "hubble.exe" del directorio raíz C:\hubble-XX.X

| <b>.</b>   <b>. .</b> <del>.</del>                          | Herramientas de aplicación                        | hubble-14.7       |                                                                                                    | - 0       | ×   |
|-------------------------------------------------------------|---------------------------------------------------|-------------------|----------------------------------------------------------------------------------------------------|-----------|-----|
| Archivo Inicio Compa                                        | rtir Vista Administrar                            |                   |                                                                                                    |           | ~ 6 |
| $\leftarrow \rightarrow \land \uparrow $ $\rightarrow$ Este | equipo > Disco local (C:) > hubble-14.7           | > v               | 🖑 Buscar en hub                                                                                                    | ble-14.7  | P   |
| 📌 Acceso rápido                                             | Nombre                                            | Fecha de modifica | Tipo<br>Cameta de archivor                                                                                                    | Tamaño    | í   |
| Escritorio 🖈                                                | charon                                            | 12/10/2018 13:31  | Carpeta de archivos                                                                                                    |           |     |
| 👆 Descargas 🛛 🖈                                             | cml devices                                       | 12/10/2018 13:31  | Carpeta de archivos                                                                                                    |           |     |
| 🚼 Documentos 🛛 🖈                                            | cnord translated hw events                        | 12/10/2018 13:31  | Carpeta de archivos                                                                                                    |           |     |
| 📰 Imágenes 🛛 🖈                                              | lib                                               | 08/11/2018 1:34   | Carpeta de archivos                                                                                                    |           |     |
| Andromeda Log                                               | platforms                                         | 08/11/2018 1:34   | Carpeta de archivos                                                                                                    |           |     |
| Disco local (C:)                                            | 🔠 hubble                                          | 08/11/2018 1:32   | Aplicación                                                                                                    | 89 KB     |     |
| h Música                                                    | icudt53.dll                                       | 08/11/2018 1:32   | Extensión de la apl                                                                                                    | 21.061 KB |     |
| Midsica Midsica                                             | icuin53.dll                                       | 08/11/2018 1:32   | Extensión de la apl                                                                                                    | 3.671 KB  |     |
| Videos                                                      | icuuc53.dll                                       | 08/11/2018 1:32   | Extensión de la apl                                                                                                    | 2.045 KB  |     |
| Este equipo                                                 | libeay32.dll                                      | 08/11/2018 1:32   | Extensión de la apl                                                                                                    | 1.076 KB  |     |
|                                                             | libgcc_s_dw2-1.dll                                | 08/11/2018 1:32   | Extensión de la apl                                                                                                    | 118 KB    |     |
| red Red                                                     | libstdc++-6.dll                                   | 08/11/2018 1:32   | Extensión de la apl                                                                                                    | 1.003 KB  |     |
|                                                             | libwinpthread-1.dll                               | 08/11/2018 1:32   | Extensión de la apl                                                                                                    | 48 KB     |     |
|                                                             | III pluto                                         | 08/11/2018 1:32   | Aplicación                                                                                                    | 8 KB      |     |
|                                                             | python27.dll                                      | 08/11/2018 1:32   | Image: Constraint of the second second sec | 2.586 KB  |     |
|                                                             | Qt5Core.dll                                       | 08/11/2018 1:32   | Extensión de la apl                                                                                                    | 4.716 KB  |     |
|                                                             | Qt5Gui.dll                                        | 08/11/2018 1:32   | Extensión de la apl                                                                                                    | 5.090 KB  |     |
|                                                             | Qt5Multimedia.dll                                 | 08/11/2018 1:32   | Extensión de la apl                                                                                                    | 766 KB    |     |
| 33 elementos 1 elemento                                     | Ot5MultimediaWidgets.dll     seleccionado 89.0 KB | 08/11/2018 1:32   | Extensión de la anl                                                                                                    | 108 KB    |     |

**C.Nord** 

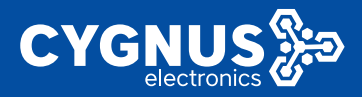

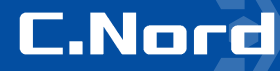

NB! El software Hubble no requiere instalación en la PC.

9. En la ventana emergente seleccionar el idioma

| 🗄 Hubble |                    |  |
|----------|--------------------|--|
|          |                    |  |
|          | Select language    |  |
|          | English            |  |
|          | Russian (Pyccioli) |  |
|          | spanisn (cspano)   |  |
|          |                    |  |
|          |                    |  |
|          |                    |  |
|          |                    |  |
|          |                    |  |
|          |                    |  |
|          |                    |  |
|          |                    |  |
|          |                    |  |

10. Inroducir la contraseña para acceder al dispositivo. Por defecto es "0000". Presionar OK.

| 🔁 Hubble                                                                                                    |        |       | -       |   | × |
|----------------------------------------------------------------------------------------------------|--------|-------|---------|---|---|
| El dispositivo<br>Número de<br>Introduzca la contraseña para acceder al dispositivo<br>Número de sere:<br>Contraseña | Grabar | Abrir | Guardar | Ø |   |
| Reselear la configuración CK                                                                                         |        |       |         |   |   |
|                                                                                                    |        |       |         |   |   |
|                                                                                                    |        |       |         |   |   |
|                                                                                                    |        |       |         |   |   |
|                                                                                                    |        |       |         |   |   |
|                                                                                                    |        |       |         |   |   |
|                                                                                                    |        |       |         |   |   |

11. Se abrirá la ventana del **Hubble** con toda la información para configuración del panel. En la parte superior izquierda de la ventana se visualiza el modelo del panel, su versión del firmware y la versión del módulo CN-Radio. También aparcece el número de serie del panel que es individual y se utiliza como número identificador.

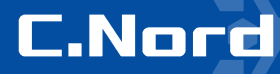

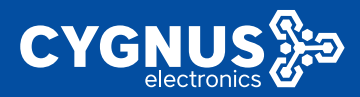

#### **NB!** No comparta el Número de serie con terceros.

|                         | Número de serie: |                    |             | L            | eer Grabar Abrir   | Guardar           |
|-------------------------|------------------|--------------------|-------------|--------------|--------------------|-------------------|
| Zonas                   | Expansor EW-8    | conectado          |             |              |                    |                   |
| Dispositivos            | Número           | Тіро               | Norma       | Resistencias | Retardo de entrada | Retardo de salida |
| inalamoricos            | 1 Ac             | De seguridad       | ✓ Cerrado   | dos 👻        | no 👻               | no                |
| Usuarios                | 2 Ac             | tivar De seguridad | ✓ Cerrado ✓ | dos 👻        | no 👻               | no                |
| Particiones             | 3 Ac             | De seguridad       | · Cerrado · | dos 👻        | no <u>*</u>        | no                |
| Security center         | 4 Ac             | De seguridad       | ✓ Cerrado ✓ | dos 👻        | no 💌               | no                |
| Radio                   | 5 Ac             | De seguridad       | ✓ Cerrado ✓ | dos 👻        | no <u>v</u>        | no                |
| Nube                    | 6 Ac             | De seguridad       | - Cerrado - | dos 👻        | no <u>*</u>        | no                |
| Operadores GSM          | 7 Ac             | De seguridad       | ✓ Cerrado ✓ | dos 👻        | no <u>*</u>        | no                |
| Sistemas<br>automáticos | 8 Ac             | De seguridad       | v Cerrado v | dos 👻        | no 👻               | no                |
| Historial de eventos    |                  |                    |             |              |                    |                   |
| Panel de estado         |                  |                    |             |              |                    |                   |

12. Acceder a la sección **Security center** y en la subsección *Identificación* ingresar el **Número del objeto** que es el número que se asigna al objeto en el módulo Administrador de objetos (Site manager) del software de monitoreo Security Center (véase subsección 2.5.2). Marcar la casilla frente a **Transmitir el número de serie al software de monitoreo**.

| Hubble                       | >                                                                                                    |
|------------------------------|----------------------------------------------------------------------------------------------------|
|                              | Nord GSMWRL 5.5, versión 18.10 / Versión de CN-Radio 3.32<br>Número de serie: 29566736 Grabar Abrir Guardar Q |
| Zonas                        | Identificación                                                                                                |
| Dispositivos<br>inalámbricos | Número del objeto 1                                                                                           |
| Usuarios                     | Número de serie                                                                                               |
| Particiones                  | Transmitir el número de serie al software de monitoreo                                                        |
| Varios                       | En calidad de software de monitoreo debe usarse solo «Security center» de la versión 5.x                      |
| Security center              |                                                                                                    |
| Radio                        | Transmisión por TCP/IP (GPRS)                                                                                 |
| Nube                         |                                                                                                    |
| Ethernet                     | Dirección 1 Puerto 1                                                                                          |
| Operadores GSM               | Dirección 2 Puerto 2 0                                                                                        |
| Sistemas<br>automáticos      |                                                                                                    |
| Historial de eventos         | Transmisión por TCP/IP (Ethernet)                                                                             |
| Panel de estado              | Dirección 1 Puerto 1                                                                                          |
| Alarma de incendio           |                                                                                                    |

13. En la subsección *Transmisión por TCP/IP (GPRS)* ingresar la **Dirección 1** y el **Puerto 1** que son la dirección IP o nombre DNS y puerto externo del servidor dónde se instaló el SC (véase puntos 7-14 de la subsección **2.5.1**). Si para la conexión al servidor está utilizado el comunicador de red (*Ethernet Adapter*,

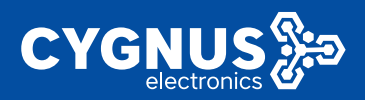

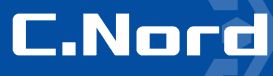

que es opcional) ingresar también la Dirección 1 y el Puerto 1 en la subsección Transmisión por TCP/IP (Ethernet)

| -                                                                                           |                                                                                                    | ×                                                                                                    |
|---------------------------------------------------------------------------------------------|----------------------------------------------------------------------------------------------------|----------------------------------------------------------------------------------------------------|
| Identificación                                                                              |                                                                                                    | ^                                                                                                    |
| Número del objeto 1                                                                         |                                                                                                    |                                                                                                    |
| Número de serie                                                                             |                                                                                                    |                                                                                                    |
| Transmitir el número de serie al software de monitoreo                                      |                                                                                                    |                                                                                                    |
| En calidad de software de monitoreo debe usarse solo «Security center» de la<br>versión 5.x |                                                                                                    |                                                                                                    |
|                                                                                             |                                                                                                    |                                                                                                    |
| Transmisión por TCP/IP (GPRS)                                                               |                                                                                                    |                                                                                                    |
| Proventier a conversion                                                                     |                                                                                                    |                                                                                                    |
| Uireccion 1 gw.cnora.ru                                                                     |                                                                                                    |                                                                                                    |
| Dirección 2 Puerto 2 0                                                                      |                                                                                                    |                                                                                                    |
|                                                                                             |                                                                                                    |                                                                                                    |
| Transmisión por TCP/IP (Ethernet)                                                           |                                                                                                    |                                                                                                    |
| Dirección 1 gw.cnord.ru Puerto 1 10007                                                      |                                                                                                    |                                                                                                    |
|                                                                                             |                                                                                                    |                                                                                                    |
| Dirección 2 Puerto 2 0                                                                      |                                                                                                    |                                                                                                    |
|                                                                                             | Identificación         Número del objeto       1         Número de sopieto       1         Número de serie       Image: Comparison of the serie al software de monitoreo         En calidad de software de monitoreo debe usarse soio «Security center» de la versión 5.x         Transmisión por TCP/IP (GPRS)         Dirección 1 gw cnord ru       Puerto 1 10006         Transmisión por TCP/IP (Ethernet)         Dirección 1 gw cnord ru       Puerto 2 0         Dirección 2       Puerto 1 10007         Dirección 2       Puerto 2 0 | Identificación       Número del objeto       1         Número del objeto       1       Número de serie       Image: Security centero de la software de monitoreo         En caldad de software de monitoreo debe usarse solo «Security centero de la versión 5.x       Image: Security centero de la software de monitoreo       Image: Security centero de la software de monitoreo         Transmisión por TCP/IP (GPRS)       Image: Security centero de la software de monitoreo       Image: Security centero de la software de monitoreo       Image: Security centero de la software de la software de monitoreo         Dirección 1 gw.cnord ru       Puerto 1 10006       Image: Security centero de la software de monitoreo       Image: Security centero de la software de monitoreo         Dirección 2       Puerto 1 10006       Image: Security centero de la software de monitoreo       Image: Security centero de la software de la software de monitoreo         Dirección 1 gw.cnord ru       Puerto 2 0       Image: Security centero de la software de monitoreo       Image: Security centero de la software de la software de la software de monitoreo         Dirección 1 gw.cnord ru       Puerto 1 10007       Image: Security centero de la software de la software de la |

14. En la sección Varios marcar las casillas frente a las opciones **Permitir el arme y desarme remoto** desde el «Security center» y Activar códigos de desarme bajo obligación.

| 🗄 Hubble |                                                                                                    | - | × |
|----------|----------------------------------------------------------------------------------------------------|---|---|
|          | Arme y desarme                                                                                                    |   | ^ |
|          | Prohibir el arme en caso de alarma en las zonas con retardo de salida                                                                                                    |   |   |
|          | Prohibir el arme en caso de que no esté disponible la fuente principal de alimentación (AC)                                                                                                    |   |   |
|          | Prohibir el arme al no haber comunicación IP con «Security center»                                                                                                    |   |   |
|          | Permitir el arme y desarme remoto desde el «Security center»                                                                                                    |   |   |
|          | Activar códigos de desarme bajo obligación                                                                                                    |   |   |
|          | Se considera código de desarme bajo obligación el código que se diferencia del código del usuario en una unidad en<br>dirección mayor o menor. Por ejemplo, si el código del usuario es «1234», los códigos de desarme bajo obligación                                                                             |   |   |
|          | serán +1233× y +1235× Teniendo en cuenta. si el código de lusuanto termia con el número «0», el código de desarme bajo obligación solo será uno – en una<br>unidad superior. Por ejemplo, si el código del usuano es igual a «5840», el código de desarme bajo obligación<br>seno será el códino «5841» (códino»). |   |   |
|          | <ul> <li>si el código del usuario termina con el número «3», el código de desarme bajo obligación también será solo uno<br/>– en una unidad inferior. Por ejempio, si el código del usuario es igual a «5849», el código de desarme bajo<br/>obligación solos erá el código «5848».</li> </ul>                     |   |   |
|          | No indizar el retardo de entrada en CN-Keypad                                                                                                    |   |   |
|          | La desactivación de la indicación de retardo de entrada permitirà aumentar el tiempo de funcionamiento de las baterías<br>en el teclado CN-Keypad.                                                                                                    |   |   |
|          | Activar el soporte de códigos temporales                                                                                                    |   |   |
|          | Secreto para la generación de códigos LI3Tgh4KY2x9QQEDszLv C<br>temporales                                                                                                    |   | ~ |

15. Guardar la configuración presionando el botón verde Grabar en la parte superior derecha de la ventana.

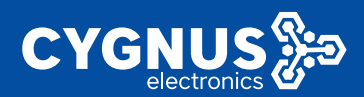

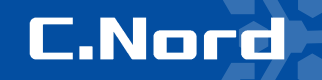

| 🗮 Hubble           |                                           | - (  | 3 | × |
|--------------------|-------------------------------------------|------|---|---|
| El dispo<br>Número | de Grober Abrr Cua                        | rdar | 0 |   |
|                    | Grabar la configuración en el dispositivo |      |   |   |
|                    |                                           |      |   |   |
|                    |                                           |      |   |   |
|                    |                                           |      |   |   |
|                    |                                           |      |   |   |
|                    |                                           |      |   |   |
|                    |                                           |      |   |   |
|                    |                                           |      |   |   |
|                    |                                           |      |   |   |
|                    |                                           |      |   |   |

16. Después del reinico automático del panel acceder a la sección **Panel de estado** y verificar la conexión del panel al **Security Center** y a la **Nube**.

| 🗃 Hubble                     |                                                                       |                                    |                   | -       | 0 X      |
|------------------------------|-----------------------------------------------------------------------|------------------------------------|-------------------|---------|----------|
|                              | Nord GSM/WRL 5.5, versión<br>Número del objeto: 1<br>Número de serie: | n 18.10 / Versión de CN-Radio 3.32 | Leer Grabar Abrir | Guardar | <b>)</b> |
| Zonas                        | Canales de comunicación                                               |                                    |                   |         |          |
| Dispositivos<br>inalámbricos | Ethernet                                                              | El cable de red no está conectado  | 0                 | Act.    |          |
| Usuarios                     | 1                                                                     | Telcel (334020)                    |                   |         |          |
| Particiones                  | <i>≣telcel</i>                                                        | RSSI: 22 (bueno)                   |                   |         |          |
| Varios                       | GPRS                                                                  | Conectado al «Security center»     | 19                |         |          |
| Security center              |                                                                       | gw.cnord.ru:10006                  |                   |         |          |
| Radio                        | l                                                                     | Nube de CNord                      |                   | J       |          |
| Nube                         |                                                                       |                                    |                   |         |          |
| Ethernet                     |                                                                       |                                    |                   |         |          |
| Operadores GSM               | GPRS                                                                  |                                    | 0                 | Act.    |          |
| Sistemas<br>automáticos      | GING                                                                  |                                    |                   |         |          |
| Historial de eventos         |                                                                       |                                    |                   |         |          |
| Panel de estado              |                                                                       |                                    |                   |         |          |
| Alarma de incendio           |                                                                       |                                    |                   |         | ~        |

#### 1.1.1 Adición de los sensores inalámbricos al panel

1. Iniciar el Hubble y acceder a la sección Dispositivos inalámbricos

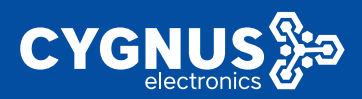

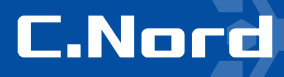

| 🗮 Hubble                |                                                                     |                 |                 |                    |                   | _                       |   | × |
|-------------------------|---------------------------------------------------------------------|-----------------|-----------------|--------------------|-------------------|-------------------------|---|---|
|                         | Nord GSM/WRL 5.5, ver:<br>Número del objeto: 24<br>Número de serie: | sión 18.2 / Ver | sión de CN-Rad  | io 3.32            | Leer Grab         | ar Abrir Guardar        | 0 |   |
| Zonas                   | Modo: MRF<br>Número de gamas de fr                                  | ecuencia: 1, n  | úmero de la rec | 1: 111             |                   |                         |   |   |
| Dispositivos            | Modificar los ajustes de                                            | la red          |                 |                    |                   |                         |   |   |
| Usuarios                | Número de la zona                                                   | Sensor          | Tipo / Modo     | Retardo de entrada | Retardo de salida | A través del transmisor |   |   |
| Particiones             | Añadir dispositivo inalán                                           | nbrico          |                 |                    |                   |                         |   |   |
| Varios                  |                                                                     |                 |                 |                    |                   |                         |   |   |
| Security center         |                                                                     |                 |                 |                    |                   |                         |   |   |
| Radio                   |                                                                     |                 |                 |                    |                   |                         |   |   |
| Nube                    |                                                                     |                 |                 |                    |                   |                         |   |   |
| Operadores GSM          |                                                                     |                 |                 |                    |                   |                         |   |   |
| Sistemas<br>automáticos |                                                                     |                 |                 |                    |                   |                         |   |   |
| Historial de eventos    |                                                                     |                 |                 |                    |                   |                         |   |   |
| Panel de estado         |                                                                     |                 |                 |                    |                   |                         |   |   |
| Alarma de incendio      |                                                                     |                 |                 |                    |                   |                         |   |   |
|                         |                                                                     |                 |                 |                    |                   |                         |   |   |

#### 2. Presionar el botón verde Añadir dispositivo inalámbrico

| 😑 Hubble |                             |                                                               |                                    |               |          |      |                | -         |   | × |
|----------|-----------------------------|---------------------------------------------------------------|------------------------------------|---------------|----------|------|----------------|-----------|---|---|
| Z        | onas                        | Nord GSM/<br>Número de<br>Número de<br>Modo: MRF<br>Número de | Añadimos e<br>Pase dispositivo ina | I dispositivo | conexión | Grat | bar Abrir      | Guardar   | 0 |   |
| D        | vispositivos<br>nalámbricos | Modificar                                                     |                                    |               |          |      |                |           |   |   |
| U        | suarios                     | Número d                                                      |                                    |               |          | ia   | A través del t | ransmisor |   |   |
| P        | articiones                  | Añadir disp                                                   | ositivo inalámbrico                |               |          |      |                |           |   |   |
| V        | arios                       |                                                               |                                    |               |          |      |                |           |   |   |
| S        | ecurity center              |                                                               |                                    |               |          |      |                |           |   |   |
| R        | ladio                       |                                                               |                                    |               |          |      |                |           |   |   |
| N        | ube                         |                                                               |                                    |               |          |      |                |           |   |   |
| 0        | peradores GSM               |                                                               |                                    |               |          |      |                |           |   |   |
| Si       | istemas<br>utomáticos       |                                                               |                                    |               |          |      |                |           |   |   |
| н        | istorial de eventos         |                                                               |                                    |               |          |      |                |           |   |   |
| P        | anel de estado              |                                                               |                                    |               |          |      |                |           |   |   |
| A        | larma de incendio           |                                                               |                                    |               |          |      |                |           |   |   |

3. Recoger el sensor inalámbrico (en nuestro caso es un sensor infrarojo de movimiento **CN-PIR**) y abrir la carcasa. Desmontar la placa presionando el sujetador marcado en la foto abajo con un círculo rojo. Insertar la batería de respaldo (CR2032) que se encuentra en la parte lateral de la placa.

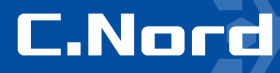

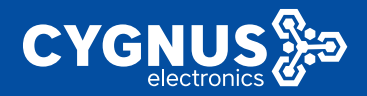

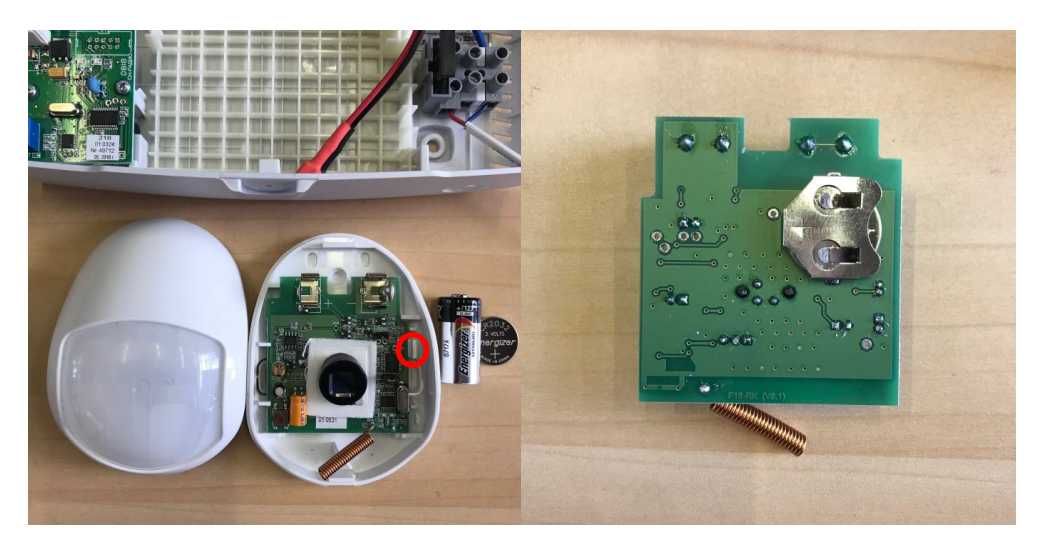

4. Volver a montar la placa en la carcasa e insertar la batería principal (CR123A). El parpadeo del indicador verde indica que el dispositivo automáticamente pasó en el modo de conexión con el panel en el cual permanecerá durante 70 seg. Cerrar la carcasa del sensor.

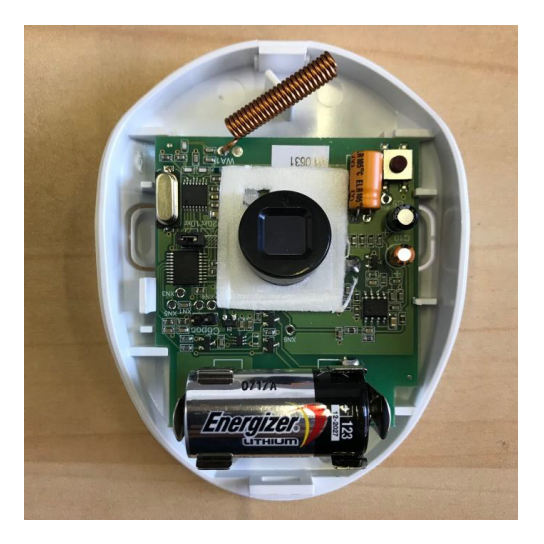

5. Al aparecer el sensor en el listado de los dispositivos inalámbricos con el número de zona asignado presionar el boton **Activar** frente a él.

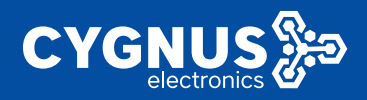

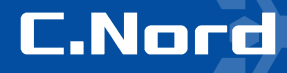

| 🔁 Hubble                     |                                                                |                                      |                                       |       |                                   |        |        |            | -       |   | ) |
|------------------------------|----------------------------------------------------------------|--------------------------------------|---------------------------------------|-------|-----------------------------------|--------|--------|------------|---------|---|---|
|                              | Nord GSM/WRL 5.5,<br>Número del objeto: 24<br>Número de serie: | versión 18.2 / Versión (             | le CN-Radio 3.32                      |       |                                   | Leer   | Grabar | Abrir      | Guardar | 0 |   |
| Zonas                        | Modo: MRF<br>Número de gamas d                                 | e frecuencia: 1, númer               | o de la red: 111                      |       |                                   |        |        |            |         |   |   |
| Dispositivos<br>inalámbricos | Para cambiar la config                                         | juración de la red, hay qu<br>Sensor | e eliminar todos los d<br>Tipo / Modo | sposi | tivos inalámbricos.<br>Retardo de | Retar  | do de  | A través o | iel     |   |   |
| Usuarios                     | zona                                                           |                                      |                                       |       | entrada                           | salida |        | transmise  | or      |   |   |
| Particiones                  | 17                                                             | Activar                              | De seguridad                          | Ŧ     | no                                | no     | Ŧ      | no         | Ŧ       |   |   |
| Varios                       | Añadir dispositivo in                                          | alámbrico                            |                                       |       |                                   |        |        |            |         |   |   |
| Security center              |                                                                |                                      |                                       |       |                                   |        |        |            |         |   |   |
| Radio                        |                                                                |                                      |                                       |       |                                   |        |        |            |         |   |   |
| Nube                         |                                                                |                                      |                                       |       |                                   |        |        |            |         |   |   |
| Operadores GSM               |                                                                |                                      |                                       |       |                                   |        |        |            |         |   |   |
| Sistemas<br>automáticos      |                                                                |                                      |                                       |       |                                   |        |        |            |         |   |   |
| Historial de eventos         |                                                                |                                      |                                       |       |                                   |        |        |            |         |   |   |
| Panel de estado              |                                                                |                                      |                                       |       |                                   |        |        |            |         |   |   |
| Alarma de incendio           |                                                                |                                      |                                       |       |                                   |        |        |            |         |   |   |

NB! La activación de otros tipos de sensores inalámbricos se realiza de la misma manera

6. Después de que el sensor se activó con éxito se puede asignar **Retardo de entrada** y **Retardo de salida** para esa zona si hay necesidad.

| Número de la<br>zona |             | Sensor | Tipo / Modo  | Retardo de<br>entrada | Retardo de<br>salida | A través del<br>transmisor |  |
|----------------------|-------------|--------|--------------|-----------------------|----------------------|----------------------------|--|
| 17                   | Desactivar  | PIR    | De seguridad | 30 segundos 💌         | no 🔽                 | no 🔽                       |  |
| Añadir dispositivo i | inalámbrico |        |              |                       |                      |                            |  |

7. Seguir a la sección **Usuarios** y presionar **Añadir usuario**. Ingresar el código de seguridad para el nuevo usuario. Presionar **OK**.

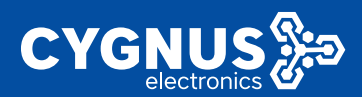

|                                                                                                    |         |   | ^ |
|----------------------------------------------------------------------------------------------------|---------|---|---|
| Nord GSM/JPDL 5.5. varsión 19.9 / Varsión de Okl.Dedio 3.19                                                                                                    |         |   |   |
| Nimero del Nuevo usuario                                                                                                    | Guardar | 9 |   |
| Zonas No hay usu                                                                                                    |         |   |   |
| Dispositivos<br>inalámbricos<br>Altadir us<br>de código de becomponerse de 4 números, ser único y ser diferente del código de<br>desactivación de la sirena (54/22), del código de reseleo del estado «incendio» (9999),<br>del código de vertificación de indicación (7822). |         |   |   |
| Usuarios IIII C                                                                                                    |         |   |   |
| Particiones                                                                                                    |         |   |   |
| Varios Cancelar                                                                                                    |         |   |   |
| Security center                                                                                                    |         |   |   |
| Radio                                                                                                    |         |   |   |
| Nube                                                                                                    |         |   |   |
| Operadores GSM                                                                                                    |         |   |   |
| Sistemas<br>automáticos                                                                                                    |         |   |   |
| Historial de eventos                                                                                                    |         |   |   |
| Panel de estado                                                                                                    |         |   |   |
| Alarma de incendio                                                                                                    |         |   |   |

8. Seguir a la sección Particiones y presionar Añadir partición.

| 📇 Hu | bble                         | -                                                                                                    |   | × |
|------|------------------------------|----------------------------------------------------------------------------------------------------|---|---|
|      |                              | Nord GSMN/NRL 5.5, versión 18.2 / Versión de CN-Radio 3.32<br>Número del objeto: 24<br>Número de serie: Grabar Abrir Guardar | 0 |   |
|      | Zonas                        | No hay particiones                                                                                                    |   |   |
|      | Dispositivos<br>inalámbricos | Añadir partición                                                                                                    |   |   |
|      | Usuarios                     |                                                                                                    |   |   |
|      | Particiones                  |                                                                                                    |   |   |
|      | Varios                       |                                                                                                    |   |   |
|      | Security center              |                                                                                                    |   |   |
|      | Radio                        |                                                                                                    |   |   |
|      | Nube                         |                                                                                                    |   |   |
|      | Operadores GSM               |                                                                                                    |   |   |
|      | Sistemas<br>automáticos      |                                                                                                    |   |   |
|      | Historial de eventos         |                                                                                                    |   |   |
|      | Panel de estado              |                                                                                                    |   |   |
|      | Alarma de incendio           |                                                                                                    |   |   |
|      |                              |                                                                                                    |   |   |

9. En la tabla aparecerá la nueva línea con el número de la partición en el orden ascendente. Para la partición recién creada seleccionar del menú deslizante **Añadir zona** en la columna **Zonas** la zona de seguridad existente.

C.Nord

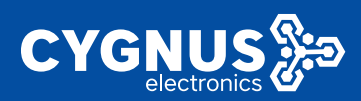

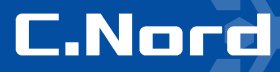

| Hubble                       |                                    |                                                                |                  |                   | - 0       | × |
|------------------------------|------------------------------------|----------------------------------------------------------------|------------------|-------------------|-----------|---|
|                              | Nord GSM<br>Número de<br>Número de | I/WRL 5.5, versión 18.2 / Versión<br>el objeto: 24<br>e serie: | de CN-Radio 3.32 | Leer Grabar Abrir | Guardar 🔇 |   |
| Zonas                        | Número                             | Zonas                                                          | Arme y desarme   |                   |           |   |
| Dispositivos<br>Inalámbricos | 1                                  | Añadir zona ↓<br>№17, De seguridad                             | Añadir código 🗸  |                   | 1         |   |
| Usuarios                     | Añadir pa                          | artición                                                       |                  |                   |           |   |
| Particiones                  |                                    |                                                                |                  |                   |           |   |

10. Del menú deslizante Añadir código en la columna Arme y desarme seleccionar el usuario al que se le asignará derechos de armar y desarmar esa partición.

| Contractor and a second      |                                      |                                                         |                               |                       |         | ~ |
|------------------------------|--------------------------------------|---------------------------------------------------------|-------------------------------|-----------------------|---------|---|
| - Hubble                     |                                      |                                                         |                               |                       |         | ^ |
|                              | Nord GSM/<br>Número del<br>Número de | WRL 5.5, versión 18.2 / Versión<br>objeto: 24<br>serie: | de CN-Radio 3.32              | Leer Grabar Abrir Gua | ardar Ø |   |
| Zonas                        | Número                               | Zonas                                                   | Arme y desarme                |                       |         |   |
| Dispositivos<br>inalámbricos | 1                                    | X №17, De seguridad                                     | Añadir código ↓<br>Usuario №1 |                       |         |   |
| Usuarios                     | Añadir pa                            | artición                                                |                               |                       |         |   |
| Particiones                  |                                      |                                                         |                               |                       |         |   |

11. Guardar la configuración presionando el botón verde Grabar en la parte superior derecha de la ventana.

12. Después del reinico automático del panel acceder a la sección **Panel de estado** y en la pestaña **Dispositivos inalámbricos** verificar el estado actual del sensor PIR. El número que aparece en el círculo es el número de la zona inalámbrica que se le asignó al sensor automáticamente despuás de su adición al panel. El anillo de color verde (rojo, amarillo) demuestra el nivel de la señal entre el panel y el sensor.

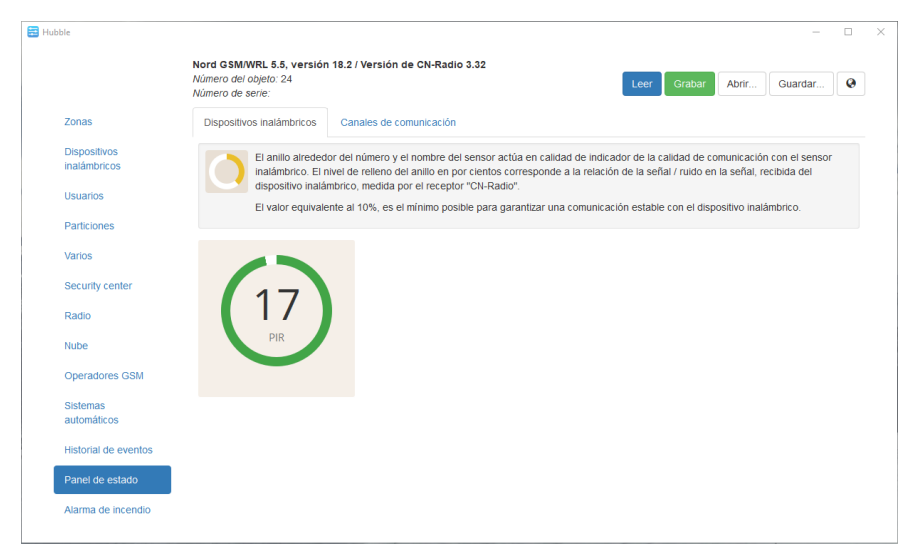

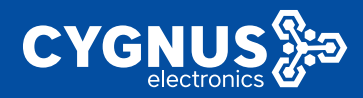

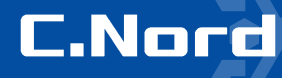

13. Haciendo click con el mouse izquiero sobre el icono del sensor se puede acceder a la información más detallada.

| 🚍 Hubble                     | - 🗆 X                                                                                                    |
|------------------------------|----------------------------------------------------------------------------------------------------|
|                              | Nord GSM/WRL 5.5, versión 18.2 / Versión de CN-Radio 3.32<br>Número del objeto: 24<br>Número de serie: Grabar Abrir Guardar 🚱                                                                                                    |
| Zonas                        | Dispositivos inalámbricos Canales de comunicación                                                                                                    |
| Dispositivos<br>inalámbricos | El anillo alrededor del número y el nombre del sensor actúa en calidad de indicador de la calidad de comunicación con el sensor<br>inalámbrico. El nivel de relieno del anillo en por cientos corresponde a la relación de la señal / ruido en la señal, recibida del<br>dispositivo inalámbrico, medida por el receptor "CN-Radio". |
| Particiones                  | El valor equivalente al 10%, es el mínimo posible para garantizar una comunicación estable con el dispositivo inalámbrico.                                                                                                    |
| Varios                       | 17. PIR                                                                                                    |
| Security center              | Calidad de comunicación:<br>92%                                                                                                    |
| Radio                        | Carcasa cerrada<br>Balería principal conectada                                                                                                    |
| Nube                         | Batena de reserva conectada                                                                                                    |
| Operadores GSM               |                                                                                                    |
| Sistemas<br>automáticos      |                                                                                                    |
| Historial de eventos         |                                                                                                    |
| Panel de estado              |                                                                                                    |
| Alarma de incendio           |                                                                                                    |
|                              |                                                                                                    |

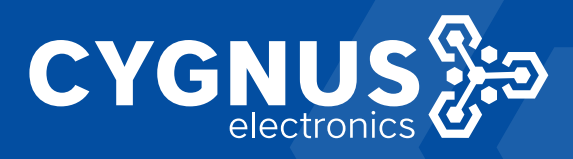

# C.Nord